# Logging an Appraisal

#### **Appraisal Logging Overview**

Before **Appraisal Logging** is used on the FHA Connection, the appraisal report documents must be validated and transmitted using one of the following electronic systems:

- Electronic Appraisal Delivery (EAD) portal, or
- FHA Catalyst.

**Appraisal Logging** is automatically pre-filled with the received information and reviewed in **Appraisal Logging**. Any information that is required by HUD, but is not collected through the appraisal report, is added. Then, **Appraisal Logging** is processed to save the information to HUD's Computerized Homes Underwriting System (CHUMS).

| panie page | Appraisal Logging Update                                               | Help Links                          |
|------------|------------------------------------------------------------------------|-------------------------------------|
|            | V success                                                              | Other Functions                     |
|            | ALL BORROWERS PASSED SSN VALIDATION -NAME, SSN OR DOB CH<br>REVALIDATE | ANGES WILL                          |
|            | FHA Case Number: 106-                                                  | 1231234 Last Update ID: ABC123      |
|            | View Electronic Appraisal                                              | Last Update Date: 01/11/            |
|            | * Property Infor                                                       | mation *                            |
|            | Address: 1234 MAIN ST, GAINESVILLE, GA 305040000                       |                                     |
|            |                                                                        | PUD: OYes ONo                       |
|            | Construction Code: New Construction (Less than 1 Year)                 | v Year Built: //2023                |
|            | Promoti provinci provinci and                                          | Effective Age:                      |
|            | Appraisal Received Date: 01 /09 /23                                    |                                     |
|            | Date of Contract: 05 /27 /22 Contract Pri                              | ce: 352815                          |
|            | Borrower Paid Appraiser Required Repairs: 0                            |                                     |
|            | * Neighborhood                                                         | Fields *                            |
|            | Location: Suburban V Predominant No                                    | eighborhood Price: 399000           |
|            | %Land Use: One-Unit:  60 2-4 Unit:  1 1                                | Aulti-Family: 1 Commercial: 3       |
|            | * Site Field                                                           | s*                                  |
|            | Site Area: Sq Ft: 4699 Acre                                            | s:                                  |
|            | Type: Detached V Manu                                                  | Ifactured Housing: OYes ONO         |
|            | * Physical Character                                                   | istic Fields *                      |
|            | Foundation: Rooms:                                                     | Bedrooms: Baths:                    |
|            | Living Area: 1985 Central Air: @Yes ONg                                | Car Storage: Two-car Garage         |
|            |                                                                        | car storage. (mo car carage -       |
|            | Fstate Will be Held in:                                                | ormation *                          |
|            | Fee Simple v                                                           |                                     |
|            | # Drior Fale Tofor                                                     | motion #                            |
|            | Was prior sale/transfer of this property within the past 3 v           | ears? No Sale/Transfer within 3 vrs |
|            | Date of Prior Sale/Transfer:                                           | e of Prior Sale/Transfer:           |
|            | For refinance transactions only where property was acquir              | ed within the last 12 months:       |
|            | Was prior sale/transfer a result of family gift or inheritz            | nce? N/A v                          |
|            | Cost of Improvements made subsequent to Prior Sale:                    |                                     |
|            | * Reconciliation                                                       | Fields *                            |
|            | Appraisal Type: Subject to V                                           | Appraised Value: 357,000            |
|            | Actual Appraiser (State Certificate or License No.):                   | Effective Date of Appraisal:        |
|            | ID: GACR123123                                                         | 01/06/23                            |
|            | Name: Christopher, Chris                                               | CRA Estimate:                       |
|            | * Appraisal Up                                                         | date *                              |
|            | Appraiser (State Certificate or License No.):                          | Effective Date of Appraisal Update: |
|            | 10:                                                                    |                                     |
|            | Name: CRISTOPHER, CHRIS                                                |                                     |
|            | Certify subject property did not decline in value                      |                                     |

Appraisal Logging can be used to enter or update appraisal report information manually as needed. Appraisal Logging must be completed before submitting Insurance Application or HECM Insurance Application. An appraisal is required for most cases, except FHA-to-FHA refinance cases (streamline refinance cases). After a case is endorsed for mortgage insurance, Appraisal Logging information can only be viewed.

#### Appraisal Report Forms

Property appraisals performed after January 1, 2016 for FHA-insured mortgages must be reported on one of the Fannie Mae appraisal report forms listed below *according to property type*.

- 1. **Uniform Residential Appraisal Report** (Fannie Mae Form 1004 March 2005): Required for a oneunit single family dwelling.
- 2. **Manufactured Home Appraisal Report** (Fannie Mae Form 1004C March 2005): Required for a manufactured home.
- 3. Individual Condominium Unit Appraisal Report (Fannie Mae Form 1073 March 2005): Required for an individual condominium unit.
- 4. **Small Residential Income Property Appraisal Report** (Fannie Mae Form 1025 March 2005): Required for a two- to four-unit single family dwelling.

#### Appraisal Validity Extension

- For FHA case numbers assigned on or after June 1, 2022, an appraisal is valid for up to 180 days from the effective date of the appraisal. If the appraisal is updated, the closing/disbursement date must be within one year of the original appraisal effective date. This is in accordance with Mortgagee Letter 2022-11, *Revised Appraisal Validity Periods.*
- For FHA case number assigned prior to June 1, 2022, an appraisal is valid for up to 120 days from the effective date of the appraisal. The validity period can be extended for up to 120 days from the effective date of the original appraisal, but only before the effective date is reached.

The **Appraisal Update and/or Completion Report** (Fannie Mae 1004D March 2005) is completed to extend the validity period.

#### Appraisers

On the date the appraisal is performed, the appraiser must be on the FHA's appraiser roster and meet the Appraiser Qualifications Board (AQB) requirements for the state in which the property is located.

#### 203(k) Appraisals

For a 203(k) Substantial Rehabilitation Mortgage case, the first appraisal must be a *Subject to* **Appraisal Type**. If a second appraisal is required, it must be an *As-Is* **Appraisal Type**. If there are two appraisals, the *Subject to* appraisal value must be greater than the *As-Is* appraisal value.

#### **Property Flipping**

Property flipping is the practice of buying a property and quickly reselling it for a considerable profit. HUD has specific rules and regulations regarding the practice of property flipping for FHA cases received by HUD on or after June 2, 2003. If the property is resold within 90 days or less from the date of acquisition, it is not eligible for FHA mortgage insurance unless one of the exemptions listed below apply.

Resales that occur between 91 and 180 days are not eligible for FHA mortgage insurance unless:

- it meets a specific exemption,
- the rule is not applicable based on specific HUD guidelines, and/or
- a waiver by authorized HUD personnel is granted (applicable only to FHA case numbers assigned prior to September 15, 2015).

#### **Property Flipping Exemptions:**

An exemption may be made or property flipping rules may not apply for a case assigned an FHA case number on or after September 14, 2015 for reasons such as:

- Property acquired by an employer or relocation agency
- Sale by other U.S. Government agencies
- Sale by HUD-approved Nonprofit
- Property acquired by the seller through inheritance
- Sale by federally-chartered institutions or GSEs
- Sale by local/state government agencies
- Sale in Presidentially-Declared Major Disaster Area
- Partial title transfer(s) exempt see binder
- Multiple exemption transfers see binder
- Initial builder sale N/A

Note: The 90-day flipping rule was temporarily suspended between February 2010 and December 2014.

For more information on HUD's property flipping rules, see **FHA Single Family Housing Policy Handbook** (Handbook 4000.1).

#### **Second Appraisals**

A second appraisal is required in the following circumstances:

- 91-180 day property flipping rule applies to the case.
- Property is located in a designated area, is resold within 91-365 days after acquisition, and the new sales price meets or exceeds the resale price percentage threshold. The threshold is based on the property's zip code.
- Case was transferred to another lender and due to a portability issue; the new lender ordered a second appraisal.
- Expiration of the appraisal validity period.
- An As-Is appraisal may be required for a 203(k) case.

A second appraisal is *optional* in the following circumstances:

- Mortgage was assigned an FHA case number on or after February 15, 2010. If the case is not subject to property flipping rules, then the *optional* second appraisal is always used for case processing; otherwise, the system determines which appraisal is used in case processing.
- 90-day property flipping rule for a case with a sales date on or after February 1, 2010 and a prior sales date within 90 days. If a second appraisal is performed, the appraisal report is placed in the case binder and is not recorded through **Appraisal Logging**.

#### **Resources for Completing the Appraisal Report for HUD**

The following resources provide guidance on property appraisals for FHA mortgage insurance:

- 1. FHA Single Family Housing Policy Handbook (Handbook 4000.1), available at:
  - <u>https://www.hud.gov/program\_offices/housing/sfh/handbook\_4000-1</u>, or
  - https://www.hud.gov/program\_offices/administration/hudclips/handbooks/hsgh
- Mortgagee Letter 2013-27: Changes to the Home Equity Conversion Mortgage Program Requirements. Note: Get to mortgage letters by clicking the Mortgagee Letters link in the footer of the FHA Connection page you are viewing (<u>https://www.hud.gov/program\_offices/administration/hudclips/letters/mortgagee</u>).

#### Logging an Electronic Appraisal

Using **Appraisal Logging**, the appraisal report information is received from either the EAD portal or FHA Catalyst. The appraisal information is validated and saved to CHUMS. Also, information that is not collected in the appraisal report must be added, such as HECM Information, Presidentially Declared Major Disaster Area, User Certification, and Property Flipping exemption information.

#### Single Family FHA Single Family Origination > Case Processing > Appraisal Logging

- 1. Access **Appraisal Logging** after signing on to the FHA Connection by following this menu path: **Single Family FHA > Single Family Origination > Case Processing > Appraisal Logging**.
- On the Appraisal Logging page, enter the case number assigned to the mortgage in the FHA Case Number field and click Send. The Appraisal Logging Update page is displayed and is pre-filled with the appraisal report information received through the EAD portal or FHA Catalyst.
- The actual appraisal report information can be viewed in Portable Document Format (.pdf) by clicking the View Electronic Appraisal link at the top of the page. This displays the Electronic Appraisal Documents pop-up page from which the appraisal report file can be selected and opened (Figure 2). Note: You may be prompted to save/open the appraisal report based on the user's Internet browser.

|                             |                                                           | Appraisal Logging Update                                                                                                    | Help Links<br>Other Functions                                                |                                                                                                    |
|-----------------------------|-----------------------------------------------------------|----------------------------------------------------------------------------------------------------|------------------------------------------------------------------------------|----------------------------------------------------------------------------------------------------|
| CI                          | ick link                                                  | FHA Case Number: 106-1234                                                                                                    | D10 Last Update ID: C12:<br>Last Update Date: 01/                            | 345<br>20/20                                                                                                    |
| po<br>pa<br>lin<br>up<br>ap | p-up<br>ge with<br>ks to<br>loaded<br>praisal<br>ocuments | View Electronic Appraisal<br>* Property Information<br>Address: 123 W MAIN ST, SNELLVILLE, GA 300780000<br>Construction Code: Existing Construction | n *<br>PUD: OYes ONo<br>Year Built: 02 /1999                                 | Appraisal<br>pop-up<br>page with<br>links to<br>available                                                                                 |
|                             |                                                           | FHA C                                                                                                    | onnection                                                                    | documents                                                                                                    |
|                             | 8                                                         | APPRAISAL REPORT                                                                                                    | ronic Appraisal Documents<br>For Case: 106-1234010<br>(Source: FHA Catalyst) | ▶                                                                                                    |
|                             | Apprais<br>report f                                       | Sal<br>file Document Type<br>Posted Date No<br>01-6-2020 15:16 FM<br>01-6-2020 15:16 FM<br>01-6-2020 15:16 FM                                       | m Appr<br>mber Form Type Version Status Value                                | Appraisal Effective Appraiser Name           Open         01-15-2020         SANDY S SANDERS           01-15-2020         SANDY S SANDERS |
|                             |                                                           |                                                                                                    | Click     appra                                                              | links to view submitted<br>isal documents                                                                                                 |
|                             |                                                           |                                                                                                    |                                                                              |                                                                                                    |

Figure 2: Top portion of the Appraisal Logging Update page and Electronic Appraisal Documents pop-up page with links to submitted appraisal report files

- 4. Review the messages displayed on the **Appraisal Logging Update** page and take any necessary action. See **Case Type Messages** and **Address Messages**.
- 5. Enter any additional required information. See **HECM Information**, **Presidentially Declared Major Disaster Area**, **User Certification**, and **Property Flipping Exemption**.
- 6. Click O send on the Appraisal Logging Update page to process the page and save the electronic appraisal information from either the EAD portal or FHA Catalyst to CHUMS; otherwise, the appraisal information is not retained on the Appraisal Logging Update page.

#### **Case Type Messages**

When initially accessing the **Appraisal Logging Update** page, one of these messages related to the case type is displayed.

**Note**: Message received references the electronic appraisal system used to transmit the appraisal information, either *EAD* or *FHA Catalyst*, and is indicated in the actual message received:

• Screen loaded from EAD [FHA Catalyst]. Confirm the data by pressing "Send" button at bottom of the screen.

(Indicates the case type in CHUMS matches the case type from the electronic appraisal.)

- Screen loaded from EAD [FHA Catalyst]. Complete fields in HECM Information section and confirm the data by pressing "Send" button at bottom of the screen. (Indicates the case type in CHUMS matches the case type from the electronic appraisal.)
- Warning: EAD [FHA Catalyst] indicates Purchase; CHUMS indicates Refinance; Case is treated as a Refinance (Indicates the case in CHUMS is a refinance but the electronic appraisal case type indicates a purchase.)
- Warning: EAD [FHA Catalyst] indicates Refinance; CHUMS indicates Purchase; Case is treated as a Purchase (Indicates the case in CHUMS is a purchase but the electronic appraisal case type indicates a refinance.)
- Warning: EAD [FHA Catalyst] indicates PUD; CHUMS indicates NOT PUD; Case is treated as NOT PUD (Indicates the case in CHUMS is a NOT PUD but the electronic appraisal case type indicates a PUD.)
- Warning: EAD [FHA Catalyst] indicates NOT PUD; CHUMS indicates PUD; Case is treated as PUD (Indicates the case in CHUMS is a PUD but the electronic appraisal case type indicates a NOT PUD.)

For the *warning* messages, the CHUMS case type information is retained and the case type information from either EAD or FHA Catalyst is ignored.

- If the case type is incorrect on the appraisal report, the appraisal report must be corrected and resubmitted through the EAD portal or FHA Catalyst, or
- If the case type is incorrect in CHUMS, Case Number Assignment on the FHA Connection must be used to make the correction.

#### **Address Messages**

Upon initially accessing the **Appraisal Logging Update** page or when new appraisal information is received from either EAD or FHA Catalyst, the property address from either EAD or FHA Catalyst and CHUMS is displayed and compared (**Figure 3**). If the:

- Addresses match: Upon processing the page (clicking Osend), the information on the page is saved to CHUMS and the next time the page is accessed, the EAD or FHA Catalyst Address field is not displayed—no action is required for this scenario.
- Addresses do not match: A message is displayed indicating the type of discrepancy (listed below) that must be resolved:
  - Addresses are a close match
     Check the box beside the displayed certification statement (see Figure 3); the address in
     CHUMS is retained (not overwritten) when the Appraisal Logging Update page is processed.
  - Address in CHUMS is incorrect and must be changed to the address in EAD [FHA Catalyst] Change the property address using the Borrower/Address Change page on the FHA Connection. When you return to the Appraisal Logging Update page, there should be no address discrepancy.

#### Single Family FHA Single Family Origination > Case Processing > Appraisal Logging

 Address in EAD [FHA Catalyst] is incorrect and must be changed to the address in CHUMS The electronic appraisal must be corrected and resubmitted using either EAD or FHA Catalyst. If this correction is made, please note that CHUMS case information is updated periodically throughout the day from EAD or FHA Catalyst.

| Appraisal Logging Update                                                                  | Sample of discrepancies<br>that must be resolved before<br>processing the page                  | Help Links ?<br>Other Functions            |  |  |  |  |  |  |  |  |
|-------------------------------------------------------------------------------------------|-------------------------------------------------------------------------------------------------|--------------------------------------------|--|--|--|--|--|--|--|--|
| Note: Screen loaded from EAD/Electronic Appraisal Data                                    |                                                                                                 |                                            |  |  |  |  |  |  |  |  |
|                                                                                           | FHA Case Number: 044-5656565                                                                    |                                            |  |  |  |  |  |  |  |  |
| View Electronic Appraisal                                                                 |                                                                                                 |                                            |  |  |  |  |  |  |  |  |
|                                                                                           | * Property Information *                                                                        |                                            |  |  |  |  |  |  |  |  |
| CHUMS Address: 9999 123 WEST<br>EAD Address: 9999 WEST WAY<br>EAD Condo Unit: 12 Displayo | WAY , SAN DIEGO , CA 921310000<br>, SAN DIEGO , CA 921310000<br>ed for condominium properties ( | only                                       |  |  |  |  |  |  |  |  |
| The CHUMS and EAD property add that the two property addresses r                          | resses on file do not match. By clic<br>natch close enough to log the appr                      | king this check box, you certify<br>aisal. |  |  |  |  |  |  |  |  |
| I certify that property addresses                                                         | match 🔲                                                                                         |                                            |  |  |  |  |  |  |  |  |
|                                                                                           |                                                                                                 | PUD: ©Yes ®No                              |  |  |  |  |  |  |  |  |
| Construction Code: Existing Const                                                         | ruction 👻                                                                                       | Year Built: /1985                          |  |  |  |  |  |  |  |  |
|                                                                                           |                                                                                                 | Effective Age: 15                          |  |  |  |  |  |  |  |  |

Figure 3: Top portion of the Appraisal Logging Update page for a mismatched unit number in the condominium address

#### **HECM Information**

This section of the **Appraisal Logging Update** page (**Figure 4**) is displayed only for a Home Equity Conversion Mortgage (HECM) where the FHA case number was assigned on or after September 30, 2013. This information must be entered on the **Appraisal Logging Update** page and is *not* submitted through EAD or FHA Catalyst. Refer to the case binder and Appraisal Logging Help (*Field Descriptions*) if you need assistance completing this section.

| * HECM Information *                              |                     |                                              |   |  |  |  |  |  |  |  |
|---------------------------------------------------|---------------------|----------------------------------------------|---|--|--|--|--|--|--|--|
| Maximum Claim Amount:                             |                     | Initial Principal Limit (IPL):               |   |  |  |  |  |  |  |  |
| Initial MIP Factor:                               | Select MIP Factor 🔻 | Initial Disbursement Limit:                  |   |  |  |  |  |  |  |  |
| Mandatory Obligations:<br>(Does not include cash) | 2                   | Mandatory Obligations Cash<br>from Borrower: |   |  |  |  |  |  |  |  |
| Mandatory Obligations Cash<br>from Lender:        |                     | Taxes/Insurance 1st Yr<br>Payments:          |   |  |  |  |  |  |  |  |
| Repair Set Aside:                                 | N/A 🕶               | Repair Set Aside Amount:                     |   |  |  |  |  |  |  |  |
| Net LESA:                                         | 0                   | Servicing Fee Set Aside:                     | 0 |  |  |  |  |  |  |  |
| Additional 10% of IPL Usage:                      | N/A 🕶               | Additional 10% of IPL Usage<br>Amount:       |   |  |  |  |  |  |  |  |

Figure 4: HECM Information section of the Appraisal Logging Update page

#### **Presidentially Declared Major Disaster Area**

This section of the **Appraisal Logging Update** page is displayed only for those FHA cases that fall within the date range and location of a Presidentially Declared Major Disaster, specifically:

- an FHA case number was assigned to the mortgage within the date range, and
- the property is located within one of the counties affected by the disaster--see example in Figure 5.

| FHA Connection                               |                                                                                                    |  |  |  |  |  |  |  |  |
|----------------------------------------------|----------------------------------------------------------------------------------------------------|--|--|--|--|--|--|--|--|
| Presidentially Declared Major Disaster Areas |                                                                                                    |  |  |  |  |  |  |  |  |
| Counties Affec                               | ted by Hurricane Sandy (October 27, 2012):                                                                                                    |  |  |  |  |  |  |  |  |
| Rhode Island                                 | Newport County and Washington County                                                                                                    |  |  |  |  |  |  |  |  |
| Connecticut                                  | Fairfield County, Mashantucket Pequot Indian Reservation, Middlesex<br>County, New Haven County and New London County                                                                                                    |  |  |  |  |  |  |  |  |
| New Jersey                                   | Atlantic County, Bergen County, Burlington County, Camden County, Cape<br>May County, Cumberland County, Essex County, Gloucester County, Hudson<br>County, Hunterdon County, Mercer County, Middlesex County, Monmouth<br>County, Morris County, Ocean County, Passaic County, Salem County,<br>Somerset County, Sussex County, Union County and Warren County |  |  |  |  |  |  |  |  |
| New York                                     | Bronx County, Kings County, Nassau County, New York County, Orange<br>County, Putnam County, Queens County, Richmond County, Rockland County,<br>Suffolk County, Sullivan County, Ulster County and Westchester County                                                                                                    |  |  |  |  |  |  |  |  |

Figure 5: Sample of Presidentially Declared Major Disaster Areas pop-up page

Refer to the case binder (closing package) for information from the damage inspection report. From this information, complete the **Presidentially Declared Major Disaster Area** section of the **Appraisal Logging Update** page.

#### **User Certification**

A User Certification is displayed at the bottom of the Appraisal Logging Update page if the Effective Date of Appraisal for a case is prior to the Case Number Assignment date (Figure 6). It is applicable to mortgages assigned a case number on or after May 21, 2010. If the case meets one of the conditions stated in the User Certification, the Certify Effective Date checkbox is selected to continue case processing. This must be entered on the Appraisal Logging Update page and is *not* submitted through EAD or FHA Catalyst.

# \* User Certification \*

The effective date of the appraisal cannot be earlier than the FHA Case Number Assignment Date unless it was ordered to support conventional financing, HUD REO, or government guaranteed loan purposes (USDA, VA) that subsequently went to FHA, or where the previous FHA case number was canceled. By clicking this check box, you certify that the date of the appraisal precedes the FHA Case Number Assignment Date because it was ordered to support conventional financing, HUD REO, or government guaranteed loan purposes (USDA, VA) that subsequently went to FHA, or because the previous FHA case number was canceled.

Certify Effective Date 🗹

Figure 6: User Confirmation statement on the Appraisal Logging Update page

#### **Property Flipping Exemption**

As previously stated, an exemption to the property flipping rule can be made for a mortgage assigned an FHA case number on or after September 15, 2015 (see **Property Flipping**). The **Appraisal Logging Update** page displays the **Property Flipping** section when an exemption may be entered. A selection is made from the drop-down list in the **Flipping Exemption/Applicability Reason** field (**Figure 7**).

| * Property Flipping *                                        |                                                                                                    |   |  |  |  |  |  |  |
|--------------------------------------------------------------|----------------------------------------------------------------------------------------------------|---|--|--|--|--|--|--|
| Property May Be Subject to Greater Than 90-Day Flipping Rule |                                                                                                    |   |  |  |  |  |  |  |
| Flipping Exemption/Applicability Reason:                     | None                                                                                                 |   |  |  |  |  |  |  |
| Use First Appraisal for Case Processing                      | None                                                                                                 | F |  |  |  |  |  |  |
| O Use Second Appraisal for Case Processi                     | Property acquired by an employer or relocation agency<br>Sale by other U.S. Government agencies      |   |  |  |  |  |  |  |
|                                                              | Sale by HUD-approved Nonprofit                                                                       |   |  |  |  |  |  |  |
| Appraiser (State Certificate or License No.                  | Property acquired by the seller through inheritance                                                  | e |  |  |  |  |  |  |
| ID:                                                          | Sale by federally-chartered institutions and GSEs                                                    |   |  |  |  |  |  |  |
| Name:                                                        | Sale by local/state government agencies                                                              |   |  |  |  |  |  |  |
| Certify subject property did not decline in                  | Sale in Presidentially-Declared Major Disaster Area<br>Partial title transfer(s) exempt - see binder |   |  |  |  |  |  |  |
|                                                              | Multiple exempt transfers - see binder                                                               |   |  |  |  |  |  |  |
| Appraisal Transfer: Yes                                      | Initial builder sale - N/A                                                                           |   |  |  |  |  |  |  |

## Figure 7: Appraisal Logging Update - Property Flipping section for entering an exemption

For cases such as *REO* (*Real Estate Owned*), *Proposed Construction*, *Under Construction*, or *Construction to Permanent*, the cases are automatically exempt from the property flipping rule (property flipping rule does not apply) and a message is displayed (**Figure 8**).

|                                                              | * Property Flipping *                                  |
|--------------------------------------------------------------|--------------------------------------------------------|
| Property May Be Subject to 90-Day Flip                       | ping Rule                                              |
| Exempt from Property Flipping Time Res                       | striction: Proposed Construction                       |
| Figure 8: Appraisal Logging Updat<br>for case exempt from pr | te - Property Flipping section<br>operty flipping rule |

### 203(k) Case Appraisal Submission Order Using EAD or FHA Catalyst

The order for submitting electronic appraisals for a 203(k) via either the EAD portal or FHA Catalyst is:

- Appraisal 1: Subject to appraisal
- Appraisal 2: As-Is appraisal

If there are two appraisals, the Subject to appraisal value must be greater than the As-Is appraisal value.

If an appraisal update is needed for the *Subject to* appraisal (Appraisal Update and/or Completion Report, Fannie Mae Form 1004D), the EAD or FHA Catalyst submission order is as follows:

- Appraisal 1: Subject to appraisal
- Appraisal 2: 1004D for *Subject to* appraisal
- Appraisal 3: As-Is appraisal

If an appraisal update is needed for the *As-Is* appraisal, the EAD or FHA Catalyst submission order is as follows:

- Appraisal 1: Subject to appraisal
- Appraisal 2: As-Is appraisal
- Appraisal 3: 1004D for As-Is appraisal

#### Locating Appraisal Logging Information on an Appraisal Report

For each section of the Appraisal Logging Update page, the location of corresponding appraisal report fields is illustrated below. In this example, the Uniform Residential Appraisal Report (Fannie Mae Form 1004) for one-unit single family dwellings is shown; the same information is collected on any of the four available appraisal report forms.

#### **Property Information**

Information relevant to the **Property Information** section of the **Appraisal Logging Update** page is displayed below:

|      | Property Address                | Address                   | City                                                                     |                          |
|------|---------------------------------|---------------------------|--------------------------------------------------------------------------|--------------------------|
|      | Borrower                        | _                         | Owner of Public Record                                                   |                          |
|      | Legal Description               |                           |                                                                          |                          |
|      | S Assessor's Parcel #           |                           | Tax Year                                                                 |                          |
|      | Neighborhood Name               |                           | Map Reference                                                            |                          |
|      | Occupant Owner Te               | nant 🗌 Vacant             | Special Assessments \$                                                   | PUD HC                   |
|      | Property Rights Appraised       | Fee Simple 📃 Lea          | isehold 🔲 Other (describe)                                               |                          |
| Inte | Assignment Type 🔲 Purcha        | se Transaction 🔲 Re       | efinance Transaction 🔲 Other (describe)                                  |                          |
|      | Lender/Client                   |                           | Address                                                                  |                          |
|      | Is the subject property current | ly offered for sale or ha | as it been offered for sale in the twelve months prior to the $\epsilon$ | effective date of this a |
|      | Report data source(s) used, o   | ffering price(s), and dat | te(s).                                                                   |                          |
|      |                                 |                           |                                                                          |                          |

Figure 8: Subject section of the appraisal report

| I 🔄 did 🔄 did not a       | analyze the contract for sale for th | he subject purchase transaction. Explain the results of the analysis of the co |
|---------------------------|--------------------------------------|--------------------------------------------------------------------------------|
| c performed.<br>Co        | ntract Price and Date                | of Contract                                                                    |
| Contract Price \$         | Date of Contract                     | Is the property seller the owner of public record? Yes No Dat                  |
| Is there any financia     | l assistance (loan charges, sale c   | concessions, gift or downpayment assistance, etc.) to be paid by any party o   |
| c If Yes, report the tota | al dollar amount and describe the i  | items to be paid.                                                              |
| Т                         |                                      |                                                                                |
|                           |                                      |                                                                                |

Figure 9: Contract section of the Appraisal Report

#### Notes

Prop

- See the Physical Characteristics Fields section of this document for the following Appraisal Logging Update page fields: Year Built, Construction Code, and Effective Age.
- Information pertaining to the optional Borrower Paid Appraiser Required Repairs field of the Appraisal Logging Update page may be noted by the appraiser in any of the following Appraisal Report sections: Reconciliation, Additional Comments (Figure 10a and Figure 10b), and Improvements (Figure 13).

| Indicated Value by:    | Sales Comparison Approach \$                 | Cost Approach (if developed) \$                     | Income Approach (if developed)              | \$             |
|------------------------|----------------------------------------------|-----------------------------------------------------|---------------------------------------------|----------------|
|                        |                                              |                                                     |                                             |                |
|                        |                                              |                                                     |                                             |                |
| N                      |                                              |                                                     |                                             |                |
| This appraisal is mad  | e 🔲 "as is", 🔲 subject to completion per     | plans and specifications on the basis of a hypoth   | etical condition that the improvements have | been           |
| completed, 🗌 subjec    | t to the following repairs or alterations on | the basis of a hypothetical condition that the repa | irs or alterations have been completed, or  | subject to the |
| following required ins | pection based on the extraordinary assum     | ption that the condition or deficiency does not req | uire alteration or repair:                  |                |
| Ì                      | Borrower Paid A                              | ppraiser Required Repairs                           | (1 of 3 possible locations)                 |                |
| Based on a complet     | e visual il <del></del>                      |                                                     |                                             | and limiting   |
| conditions, and app    | raiser's certification, my (our) opinion o   | f the market value, as defined, of the real prop    | perty that is the subject of this report is |                |
| \$                     | ,asof ,which                                 | is the date of inspection and the effective date    | e of this appraisal.                        |                |

#### Figure 10a: Reconciliation section of the Appraisal Report

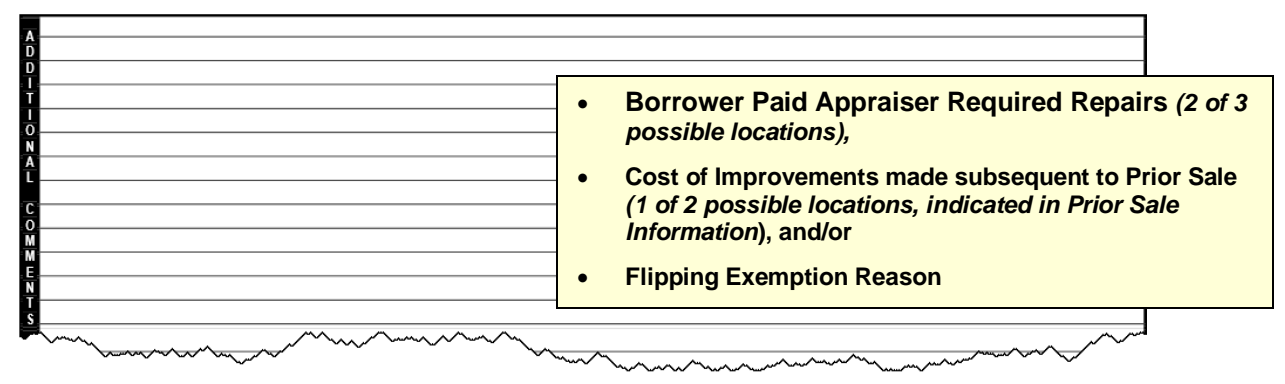

Figure 10b: Additional Comments section of the Appraisal Report

#### **Neighborhood Fields**

Information related to **Neighborhood Fields** on the **Appraisal Logging Update** page is located in the **Neighborhood** section of the **Appraisal Report**.

| ocatio                                                          | ccation the racial composition of the neighborhood are not appraisal factors. |               |    |             |     |           |               |                                                 |     |               |    |            |   |             |         |         |         |             |                    |
|-----------------------------------------------------------------|-------------------------------------------------------------------------------|---------------|----|-------------|-----|-----------|---------------|-------------------------------------------------|-----|---------------|----|------------|---|-------------|---------|---------|---------|-------------|--------------------|
|                                                                 |                                                                               | hborhoo       | od | Characteris | tic | s         |               |                                                 | (   | One-Unit Hous | in | g Trends   |   |             | One-    | Unit H  | lousing |             | Present Land Use % |
| Location                                                        |                                                                               | Urban         | L  | Suburban    |     | Rural     | Property Valu | perty Values Increasing Stable Declining F      |     |               |    | PRIC       | E | AGE         | Or      | ie-Unit |         |             |                    |
| Built-Up                                                        |                                                                               | Over 75%      |    | 25-75%      |     | Under 25% | Demand/Sup    | oply                                            |     | Shortage      |    | In Balance |   | Over Supply | \$ (000 | D)      | (yrs)   | 2-          | 4 Unit             |
| Growth                                                          |                                                                               | Rapid         |    | Stable      |     | Slow      | Marketing Tir | arketing Time Under 3 mths 3-6 mths Over 6 mths |     |               |    |            |   |             | Low     |         |         | ulti-Family |                    |
| Neighborhood Boundaries High Commercial                         |                                                                               |               |    |             |     |           | mmercial      |                                                 |     |               |    |            |   |             |         |         |         |             |                    |
| 0                                                               | Dredeminant Neighborhood Bride Pred. Of                                       |               |    |             |     |           |               |                                                 | her |               |    |            |   |             |         |         |         |             |                    |
| Neighbor                                                        | hoo                                                                           | d Description | on |             |     |           |               |                                                 |     | Suominai      |    | Neight     |   |             | ice     |         |         |             | 0/ 1 and 11a       |
| ö                                                               | % Land Us                                                                     |               |    |             |     |           |               |                                                 |     | % Land US     |    |            |   |             |         |         |         |             |                    |
|                                                                 |                                                                               |               |    |             |     |           |               |                                                 |     |               |    |            |   |             |         |         |         |             |                    |
| Market Conditions (including support for the above conclusions) |                                                                               |               |    |             |     |           |               |                                                 |     |               |    |            |   |             |         |         |         |             |                    |
|                                                                 |                                                                               |               |    |             |     |           |               |                                                 |     |               |    |            |   |             |         |         |         |             |                    |

Figure 11: Neighborhood section of the Appraisal Report

#### **Site Fields**

Site Area on the Appraisal Logging Update page can be found in the Site section of the Appraisal Report. The Type field on the Appraisal Logging Update page is found in the Improvements section of the Appraisal Report (see the Physical Characteristics Fields section below). The Manufactured Housing indicator on the Appraisal Logging Update page is determined based on the Appraisal Report form completed for the property (i.e., Fannie Mae form 1004, 1004C, 1073, or 1025).

| Dimensions                                      | Area                                  | Shape                          |                |
|-------------------------------------------------|---------------------------------------|--------------------------------|----------------|
| Specific Zoning Classification                  | Zoning Description                    | Site Area:                     |                |
| Zoning Compliance 🔲 Legal 🔲 Legal N             | onconforming (Grandfathered Use)      | No Zoning 🔄 Illegal (de        | Sq Ft or Acres |
| Is the highest and best use of the subject pro- | operty as improved (or as proposed pe | r plans and specifications) th |                |
|                                                 |                                       |                                |                |
| Utilities Public Other (describe)               | Public                                | Other (describe)               |                |
| Electricity                                     | Water                                 |                                |                |
| Gas                                             | Sanitary Sewer                        |                                |                |
| FEMA Special Flood Hazard Area Yes              | No FEMA Flood Zone                    | FEMA Map #                     |                |
| Are the utilities and off-site improvements ty  | pical for the market area? 🔲 Yes      | No If No, describe             |                |
| Are there any adverse site conditions or exte   | ernal factors (easements, encroachme  | nts, environmental conditions  |                |

Figure 12: Site section of the Appraisal Report

#### **Physical Characteristics Fields**

Information related to the **Physical Characteristics Fields** portion of the **Appraisal Logging Update** page is located in the **Improvements** section of the **Appraisal Report**.

|           |                                                                |                          |                                         | Founda                  | ation                |                               |                                  |                  |                |  |  |
|-----------|----------------------------------------------------------------|--------------------------|-----------------------------------------|-------------------------|----------------------|-------------------------------|----------------------------------|------------------|----------------|--|--|
|           | General De                                                     | escription               | Found                                   | dation                  | Exterior D           | )escription                   | materials/condition              | Interior n       | naterials/conc |  |  |
| lype      | Units One On                                                   | ne with Accessory Unit   | Concrete Slab                           | Foundation Walls        |                      |                               | Floors                           |                  |                |  |  |
|           | # of Stories                                                   |                          | Full Basement Partial Basement          |                         | Exterior Walls       |                               |                                  | Walls            |                |  |  |
|           | Type Det. Att                                                  | S-Det/End Unit           | Basement Area sq. ft.                   |                         | Roof Surface         |                               |                                  | Trim/Finish      | Car            |  |  |
| Year      | Existing Propo                                                 | sed 🗖 Under Const.       | Basement Finish %                       |                         | Gutters & Downspouts |                               |                                  | Bath Floor       | Storage        |  |  |
| Built     | Design (Style)                                                 |                          | on side Entry/Exit 🗖 Sump Pump          |                         | Window Type          |                               |                                  | Bath Wainscot    | otorago        |  |  |
|           | Year Built                                                     | Code                     | e of Infestation                        |                         | Storm Sash/Insulated |                               | Car Storage                      | None None        |                |  |  |
| Effective | Effective Age (Yrs)                                            | Coue                     | npness 🗖 S                              | Screens                 |                      |                               | Driveway # of Cars               |                  |                |  |  |
| Age       | Attic                                                          | None                     | Heating FWA                             | HWBE Contro             | I A ir 3             |                               | Woodstove(s) #                   | Driveway Surface | je             |  |  |
| Age       | Drop Stair                                                     | Stairs                   | Other                                   | Fuel                    |                      | ice(s) #                      | Fence                            | Garage           | #of Cars       |  |  |
|           | Floor                                                          | Scuttle                  | Cooling Central                         | Air Conditioning        | Patio/[              | Deck                          | Porch                            | Carport          | #of Cars       |  |  |
|           | P Finished                                                     | Heated                   | Individual                              | Other                   | Pool                 |                               | Other                            | Att.             | Det. Bu        |  |  |
|           | Appliances Refrigerator Range/Oven Dishwasher Disposal Microwa |                          |                                         |                         |                      |                               | /e Washer/Dryer Other (describe) |                  |                |  |  |
|           | Finished area above                                            | grade contains:          | Rooms Bedrooms Bath(s) Square Feet of C |                         |                      | Gross Living Area Above Grade |                                  |                  |                |  |  |
|           | Additional features (se                                        | pecial energy efficient  | De arres De alma arr                    |                         | Dethe                |                               |                                  |                  |                |  |  |
|           | E                                                              |                          | Rooms                                   | Bedroon                 |                      | Baths                         | Living Ar                        | ea               |                |  |  |
|           | Describe the condition                                         | n of the property (inclu | uding needed repairs,                   | deterioration, renovati | ons, remod           | ieling, etc.).                |                                  |                  |                |  |  |
|           | 5                                                              |                          |                                         |                         |                      |                               | <b>_</b>                         |                  |                |  |  |
|           |                                                                |                          |                                         |                         |                      | Во                            | rrower Paid A                    | ppraiser F       | Required       |  |  |
|           |                                                                |                          |                                         |                         |                      | R                             | epairs (3 of 3                   | possible lo      | cations)       |  |  |
|           |                                                                |                          |                                         |                         |                      | L                             |                                  |                  |                |  |  |

Are there any physical deficiencies or adverse conditions that affect the livability, soundness, or structural integrity of the property? Yes No If Yes, describe

Figure 13: Improvements section of the Appraisal Report

#### **Prior Sale Information**

Information pertaining to the **Prior Sale Information** section on the **Appraisal Logging Update** page is found in the **Sales Comparison Approach** section of the **Appraisal Report**.

If the property was sold *more than once* within a three-year period, enter the date and price of the last sale.

For refinance cases acquired within the past 12 months, locate possible appraiser notations regarding whether the sale/transfer was the result of a gift/inheritance, the cost of any improvements made to the property following the previous sale, and/or anything related to a flipping exemption. Information may be noted by the appraiser in the **Sales Comparison Approach** section (**Figure 11**) or possibly the **Additional Comments** section (see **Figure 7b**) of the **Appraisal Report**.

|                                      |           | ,                            | , , ,                                |        | •                                  |                        | of this     | nronertv |
|--------------------------------------|-----------|------------------------------|--------------------------------------|--------|------------------------------------|------------------------|-------------|----------|
| My research 🗌 did 🗌 did not re       | eveal any | prior sales or transfers o   | f the subject property for the three | years  | prior to the effective date of the | is appraisal.          | within      | he nast  |
| Data source(s)                       |           |                              |                                      |        |                                    |                        | 3 voare     | 2        |
| My research 🗌 did 🗌 did not re       | eveal any | prior sales or transfers of  | f the comparable sales for the year  | prior  | to the date of sale of the com     | oarable sale.          | Jycars      | •        |
| Data source(s)                       |           |                              |                                      |        |                                    |                        |             |          |
| Report the results of the research   | and ana   | lysis of the prior sale or t | ransfer history of the subject prope | rty an | nd comparable sales (report ad     | ditional prior sales o | on page 3). |          |
| ITEM                                 |           | SUBJECT                      | COMPARABLE SALE # 1                  |        | COMPARABLE SALE # 2                | COMPARABLE             | E SALE # 3  |          |
| Date of Prior Sale/Transfer          |           | Data of Bria                 | r Sala/ Transfor and                 |        |                                    |                        |             |          |
| Price of Prior Sale/Transfer         |           | Date of Pho                  |                                      | - U    |                                    |                        |             |          |
| Data Source(s)                       |           | Price of Pric                | r Sale/Transfer                      |        | • Was prior sale                   | e/transfer a           | result of   |          |
| Effective Date of Data Source(s)     |           |                              |                                      |        | family gift or i                   | nheritance             | ?           |          |
| Analysis of prior sale or transfer h | istory of | the subject property and     | comparable sales                     |        |                                    |                        |             |          |
|                                      |           |                              |                                      |        | Cost of Impro                      | vements m              | ade         |          |
|                                      |           |                              |                                      |        | subsequent to                      | o Prior Sale           | •           |          |
| Summary of Sales Comparison A        | pproach   |                              |                                      |        | (2 of 2 possib                     | le locations           | s), and/or  |          |
|                                      |           |                              |                                      |        | <ul> <li>Flipping Exen</li> </ul>  | nption Reas            | son         |          |
|                                      |           |                              |                                      |        |                                    |                        |             |          |

Figure 14: Sales Comparison ApprAoach section of the Appraisal Report

#### **Reconciliation Fields**

The required information for the **Reconciliation Fields** section of the **Appraisal Logging Update** page is located in the **Reconciliation** and **Appraiser's Certification** sections of the **Appraisal Report**.

| Indicated Value                                         | by: Sales Compari                                                         | son Approach \$                                                                 | Cost App                                                              | roach (if developed) \$                                                                            | Income Approach (if developed) \$                                                                                                    |
|---------------------------------------------------------|---------------------------------------------------------------------------|---------------------------------------------------------------------------------|-----------------------------------------------------------------------|----------------------------------------------------------------------------------------------------|----------------------------------------------------------------------------------------------------|
| -                                                       |                                                                           | Type of A                                                                       | ppraisal                                                              | 142.                                                                                               | 1627 2324                                                                                                    |
|                                                         |                                                                           |                                                                                 |                                                                       |                                                                                                    |                                                                                                    |
| This appraisal is<br>completed,  s<br>following require | made 		 "as is", 		 :<br>ubject to the following<br>d inspection based on | subject to completion pe<br>repairs or alterations on<br>the extraordinary æsun | r plans and specific<br>i the basis of a hypo<br>nption that the conc | ations on the basis of a hypo<br>othetical condition that the re<br>ition or deficiency does not r | othetical condition that the improvements have been<br>pairs or alterations have been completed, or subject to the<br>equire alteration or repair. |
| Based on a con<br>conditions, and<br>\$                 | nplete visual inspect<br>appraiser's certifica<br>, as of                 | ion of the interior and e<br>ition, my (our) opinion<br>, which                 | exterior areas of th<br>of the market valu<br>is the date of ins      | ne subject property, define<br>e, as defined, of the real p<br>pection and the effective d         | d scope of work, statement of assumptions and limiting<br>operty that is the subject of this report is<br>ate of this appraisal.                   |
| Appraise                                                | d Value                                                                   | Figure 1                                                                        | 5: Reconci                                                            | iation section of t                                                                                | he Appraisal Report                                                                                                    |

| APPRAISER                                  |           | SUPERVISORY APPRAISER (ONLY IF REQUIRED)                 |  |  |  |  |  |
|--------------------------------------------|-----------|----------------------------------------------------------|--|--|--|--|--|
| Signature                                  |           | Signature                                                |  |  |  |  |  |
| Name                                       | •         | Name                                                     |  |  |  |  |  |
| Company Name                               | Appraiser | Company Name                                             |  |  |  |  |  |
| Company Address                            |           | Company Address                                          |  |  |  |  |  |
| Telephone Number                           |           | Telephone Number                                         |  |  |  |  |  |
| Email Address                              |           | Email Address                                            |  |  |  |  |  |
| Date of Signature and Report               |           | Date of Signature                                        |  |  |  |  |  |
| Effective Date of Appraisal                |           | State Certification #                                    |  |  |  |  |  |
| State Certification #                      |           | or State License #                                       |  |  |  |  |  |
| or State License #                         |           | State                                                    |  |  |  |  |  |
| or Other (describe)                        | State #   | Expiration Date of Certification or License              |  |  |  |  |  |
| State                                      |           |                                                          |  |  |  |  |  |
| Expiration Date of Certification or Licens | 3e        | SUBJECT PROPERTY                                         |  |  |  |  |  |
| ADDRESS OF PROPERTY APPRAISE               | D         | Did not inspect subject property                         |  |  |  |  |  |
|                                            |           | Did inspect exterior of subject property from street     |  |  |  |  |  |
| APPRAISED VALUE OF SUBJECT PR              | OPERTY \$ | Appraised Value dexterior of subject property            |  |  |  |  |  |
| LENDER/CLIENT                              |           | Date of Inspection                                       |  |  |  |  |  |
| Name                                       |           |                                                          |  |  |  |  |  |
| Company Name                               |           | COMPARABLE SALES                                         |  |  |  |  |  |
| Company Address                            |           | Did not inspect exterior of comparable sales from street |  |  |  |  |  |
| Email Address                              |           | Date of Inspection                                       |  |  |  |  |  |

Figure 16: Appraiser's Certification section of the Appraisal Report